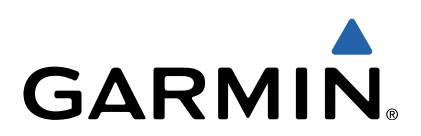

# GPSMAP<sup>®</sup> serie 8000 Manuale di avvio rapido

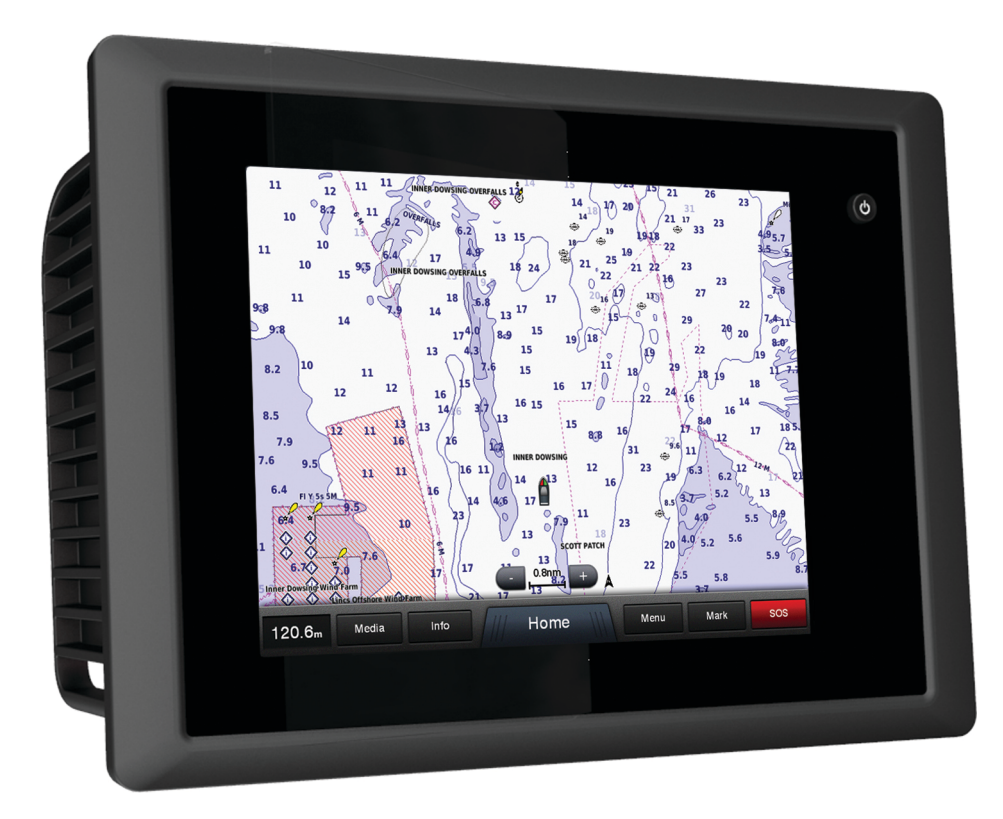

### Introduzione

#### **▲ ATTENZIONE**

Per avvisi sul prodotto e altre informazioni importanti, consultare la guida *Informazioni importanti sulla sicurezza e sul prodotto* inclusa nella confezione.

#### **GPSMAP serie 8000 - Vista anteriore**

La posizione degli elementi varia in base al modello. L'immagine e la tabella sono rappresentazioni dei dispositivi GPSMAP serie 8000.

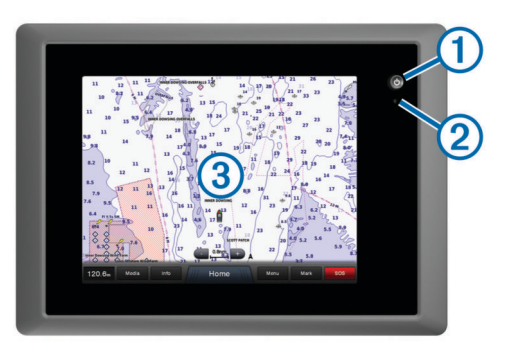

| 1 | Tasto di accensione                   |
|---|---------------------------------------|
| 2 | Sensore automatico retroilluminazione |
| 3 | Touchscreen                           |

#### Suggerimenti e collegamenti

- Selezionare **Pagina principale** da qualsiasi schermata per tornare alla schermata principale.
- Selezionare **Menu** da qualsiasi schermata principale per accedere a ulteriori impostazioni su tale schermata.
- Premere O per regolare la retroilluminazione e bloccare il touchscreen.
- Tenere premuto b per accedere o spegnere il chartplotter.

#### Segnale satellitare GPS

Per ulteriori informazioni sul GPS, visitare il sito Web www.garmin.com/aboutGPS.

#### Uso del touchscreen

- · Toccare lo schermo per selezionare un elemento.
- Trascinare o far scorrere il dito sullo schermo per eseguire una panoramica o scorrere.
- Avvicinare due dita per rimpicciolire la visualizzazione.
- Allontanare due dita per ingrandire la visualizzazione.

#### Bloccare il touchscreen

É possibile bloccare il touchscreen per prevenire tocchi inavvertiti dello schermo.

- 1 Selezionare ().
- 2 Selezionare Blocca touchscreen.

#### Regolazione della retroilluminazione

1 Selezionare Impostazioni > Sistema > Schermo > Retroilluminazione.

**SUGGERIMENTO:** per accedere alle impostazioni della retroilluminazione, premere 🖞 da qualsiasi schermata.

- **2** Selezionare un'opzione:
  - Regolare il livello di retroilluminazione.

• Selezionare Attiva retroilluminazione automatica o Auto.

#### Regolazione del modo colore

- 1 Selezionare Impostazioni > Sistema > Schermo > Modo colore.
- 2 Selezionare un'opzione.

#### Inserimento di una scheda di memoria

È possibile utilizzare schede di memoria opzionali nel chartplotter. Le schede con i dati mappa consentono di visualizzare immagini satellitari ad alta risoluzione e foto aeree di riferimento di porti, città portuali, porti turistici e altri punti di interesse. È possibile utilizzare schede di memoria vuote per trasferire dati quali waypoint, rotte e tracce su un altro chartplotter Garmin compatibile o su un computer.

1 Aprire lo sportello ① sul lettore di schede di memoria.

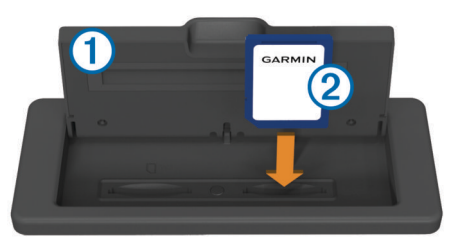

- 2 Inserire la scheda di memoria ② con l'etichetta rivolta verso parte opposta dello sportello.
- 3 Premere la scheda finché non scatta.
- 4 Chiudere lo sportello del lettore di schede.

### Waypoint

I waypoint sono posizioni registrate dall'utente e memorizzate nel dispositivo.

Creazione di un waypoint nella posizione corrente In qualsiasi schermata, selezionare Contrassegna.

#### Creazione di un waypoint in un'altra posizione

- Selezionare Informazioni di navigazione > Gestisci dati > Waypoint > Crea waypoint.
- 2 Selezionare un'opzione:
  - Per creare il waypoint inserendo le coordinate di una posizione, selezionare **Inserisci coordinate**, quindi inserire le coordinate.
  - Per creare il waypoint utilizzando una carta, selezionare Usa mappa, scegliere la posizione e selezionare Sposta waypoint.

#### Creazione e navigazione verso un MOB

Quando si crea un waypoint, è possibile designarlo come Uomo a mare (MOB).

Selezionare un'opzione:

- In qualsiasi schermata, selezionare Contrassegna > Uomo a mare > Sì.
- In qualsiasi schermata, selezionare Uomo a mare > Sì.

Il simbolo MOB contrassegna la posizione di Uomo a mare attiva e il chartplotter imposta una rotta diretta verso la posizione contrassegnata.

## Navigazione

#### Navigazione verso un punto della mappa

#### 🛆 AVVISO

La funzione Auto Guidance si basa sulle informazioni della mappa elettronica. Tali dati non garantiscono l'assenza di ostacoli e/o profondità del fondale, adatto alla navigazione. Associare alla rotta i rilevamenti visivi per evitare terra, fondali bassi o altri ostacoli che si possono incontrare.

Quando si utilizzano le funzioni Vai a, percorso diretto e percorso corretto, i fondali bassi e gli ostacoli presenti sulla mappa non vengono rilevati e calcolati. Avvalersi della vista e virare per evitare terra, fondali bassi e altri oggetti pericolosi.

**NOTA:** la mappa per la pesca in acque profonde è disponibile con le mappe premium in alcune aree.

**NOTA:** auto Guidance è disponibile con le mappe premium in alcune aree.

- 1 Nella Carta di navigazione o nella Mappa pesca, selezionare una posizione.
- 2 Se necessario, selezionare Select.
- 3 Selezionare Naviga verso.
- 4 Selezionare un'opzione:
  - Per navigare direttamente verso la posizione selezionare Vai a.
  - Per creare una rotta completa di virate verso la posizione selezionare Rotta verso.
  - Per utilizzare la funzione Auto Guidance, selezionare Guida verso.
- 5 Controllare il percorso indicato dalla linea magenta.

**NOTA:** quando si usa Auto Guidance, un segmento grigio in una parte qualsiasi della linea magenta indica che la funzione di Auto Guidance non è in grado di calcolare parte della relativa linea. Questo è dovuto alle impostazioni di profondità sicura minima dell'acqua e di altezza minima di sicurezza dagli ostacoli.

6 Seguire la linea magenta, virando per evitare terra, fondali bassi e altri ostacoli.

## Creazione e navigazione di una rotta dalla posizione corrente

È possibile creare e navigare una rotta immediatamente, sia sulla Carta di navigazione che sulla Mappa pesca. Questa procedura non salva la rotta o i dati dei waypoint.

**NOTA:** la mappa per la pesca in acque profonde è disponibile con le mappe premium in alcune aree.

- 1 Nella Carta di navigazione o nella Mappa pesca, selezionare una destinazione.
- 2 Selezionare Naviga verso > Rotta verso.
- **3** Selezionare la posizione dell'ultima virata prima della destinazione.
- 4 Selezionare Aggiungi virata.
- **5** Se necessario, ripetere i passaggi 3 e 4 per aggiungere ulteriori virate, a ritroso dalla destinazione finale fino alla posizione attuale dell'imbarcazione.

L'ultima virata aggiunta dovrebbe corrispondere al punto in cui si effettua la prima virata, partendo dalla posizione corrente. Dovrebbe essere la virata più vicina all'imbarcazione.

- 6 Se necessario, selezionare Menu.
- 7 Selezionare Naviga rotta.
- 8 Controllare il percorso indicato dalla linea magenta.
- **9** Seguire la linea magenta, virando per evitare terra, fondali bassi e altri ostacoli.

## www.garmin.com/support

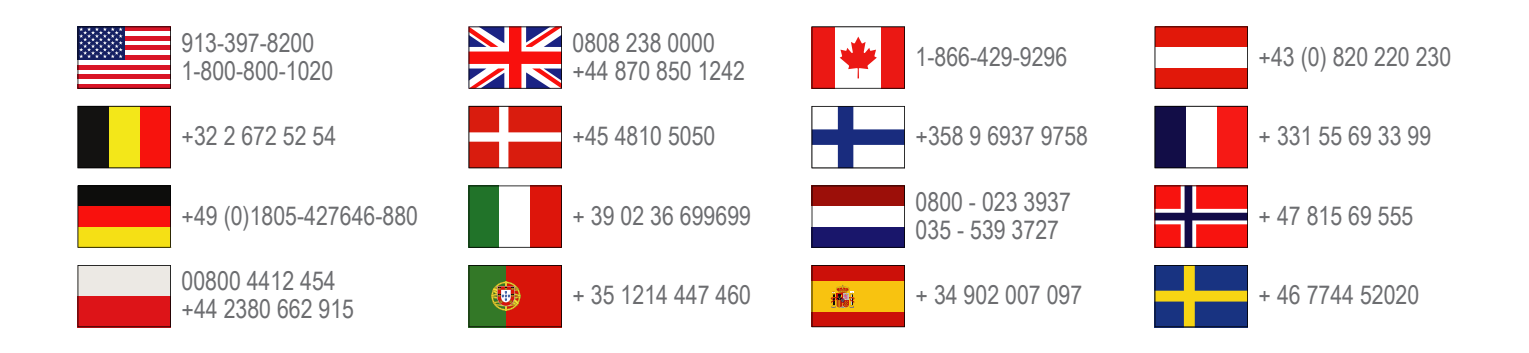

Garmin International, Inc. 1200 East 151st Street Olathe, Kansas 66062, Stati Uniti

**Garmin (Europe) Ltd.** Liberty House, Hounsdown Business Park, Southampton, Hampshire, SO40 9LR Regno Unito

> Garmin Corporation No. 68, Zhangshu 2nd Road, Xizhi Dist. New Taipei City, 221, Taiwan (RDC)

Garmin<sup>®</sup>, il logo Garmin, BlueChart<sup>®</sup>, g2 Vision<sup>®</sup> e GPSMAP<sup>®</sup> sono marchi registrati di Garmin Ltd. o delle società affiliate. L'uso di tali marchi non è consentito senza consenso esplicito da parte di Garmin.

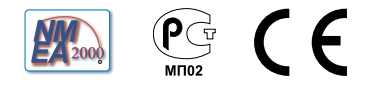